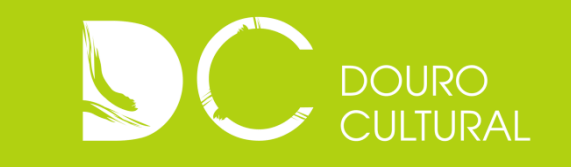

# Guia de Utilização

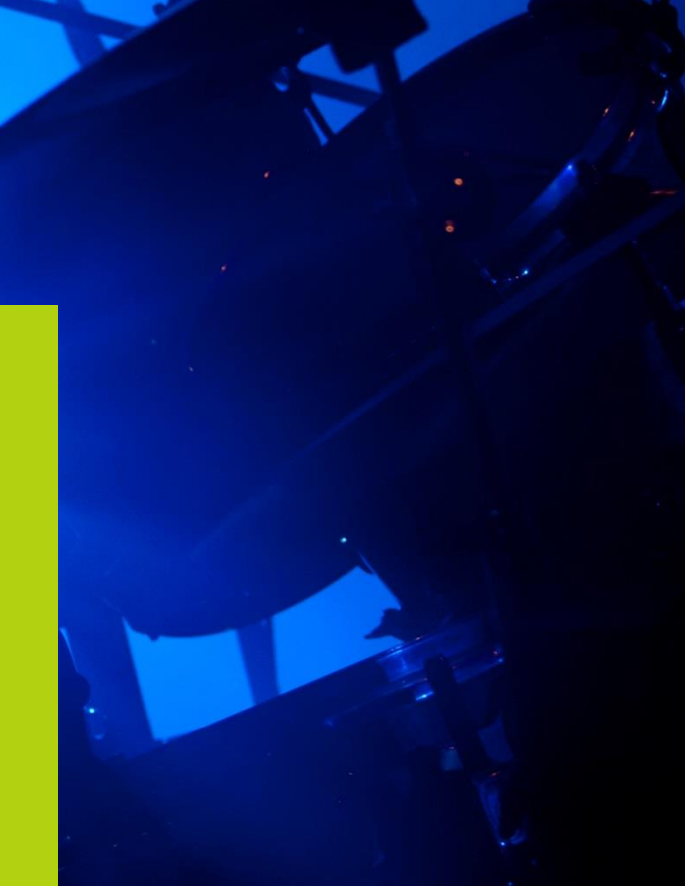

# **Como submeter um evento?**

Submeter um evento na Agenda de Eventos do site Douro Cultural é muito fácil e rápido.

Vamos guiá-lo, passo a passo, na submissão de um evento para que possa, desde já, começar a adicionar os seus eventos.

#### Passo 1 – Adicionar Novo Evento

Acedendo à sua conta através dos seus dados de registo (nome de utilizador e palavra-passe) na homepage do Douro Cultural tem, desde logo, acesso à opção **+ Novo Evento** 

Seleccionando esta opção, é-lhe pedido que preencha um formulário.

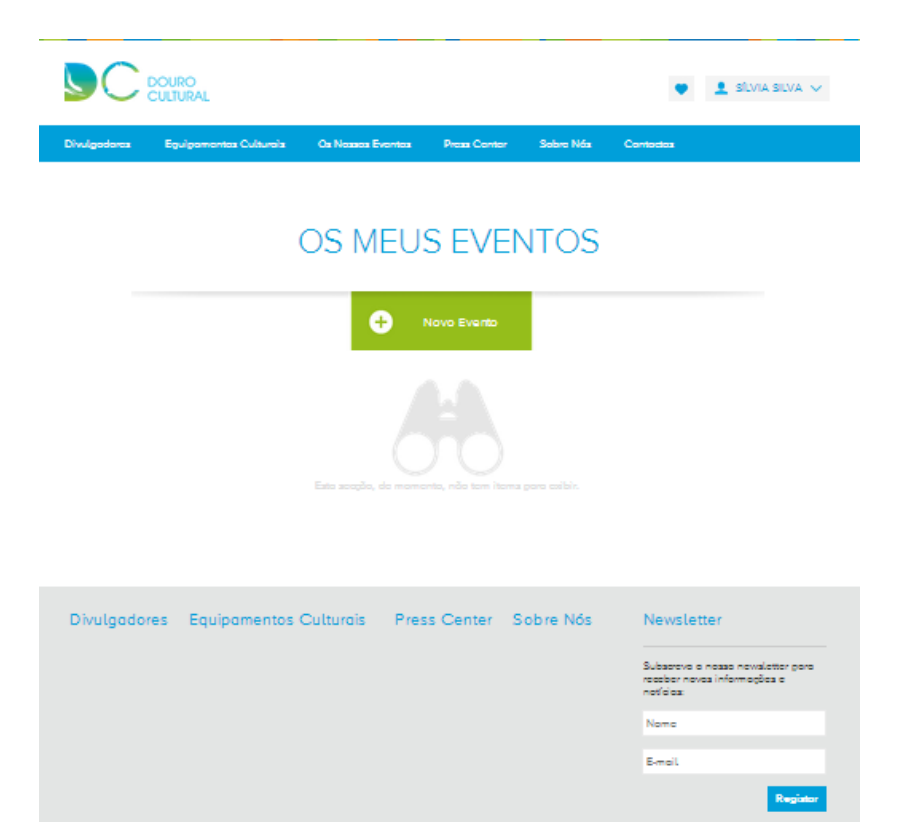

Mana do Site Político de Privacidade Linardez Úteiz Contacto

C tentron n

Associados

Co-Financiamento

ON.2 8

## Passo 2 - Formulário de evento

No formulário de evento são-lhe solicitadas várias informações sobre o seu evento.

Deverá preencher todos os campos do formulário para adicionar o seu evento.

Lembre-se que quanto mais completa estiver a informação sobre o seu evento mais eficaz e proveitosa será a procura do utilizador.

A introdução de uma imagem do seu evento não é obrigatória mas é aconselhada.

É esta imagem que assegura que o seu evento apareça na homepage em destaque e que o torna mais interessante e apelativo.

As indicações relativas ao tamanho da imagem que aparecem no formulário deverão ser respeitadas, não sendo, no entanto obrigatórias.

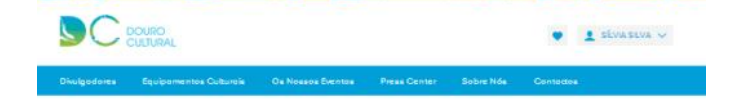

#### ADICIONAR EVENTO

|   |           | hone                       |                          |              |         | 4        |                                         |                               |             |
|---|-----------|----------------------------|--------------------------|--------------|---------|----------|-----------------------------------------|-------------------------------|-------------|
|   |           | Composis                   |                          | Locultieds   |         |          |                                         |                               |             |
|   |           | Merecia                    |                          |              |         | 4        |                                         |                               |             |
|   |           | Tarto                      |                          |              |         |          |                                         |                               |             |
|   |           |                            | 212                      |              |         |          |                                         |                               |             |
|   |           | Evento grotuito 1 Sim<br>O | Nõe                      | Press        |         |          |                                         |                               |             |
|   |           |                            |                          | a Conysie    | tiapa ( | Satélite |                                         |                               |             |
|   |           | 24                         | owen Parts<br>Rop<br>EUR | 1            | Al Date | Pointes  |                                         |                               |             |
|   |           | Latitude                   |                          | Longitude    |         |          |                                         |                               |             |
|   |           | Data de início             | ۷                        | Hora de Infr | tio     |          |                                         |                               |             |
|   |           | Data de Fim                | 4                        | Hora de Rin  |         |          |                                         |                               |             |
|   |           | idade Recomendada          |                          |              |         | Ţ        |                                         |                               |             |
|   |           | Palavras Chave             |                          |              |         |          |                                         |                               |             |
|   |           | Imagem                     |                          |              | P       | rocurar  |                                         |                               |             |
|   |           | Campo Obrigatório          |                          |              | ENVI    | AR       |                                         |                               |             |
| s | Equipamer | ntos Culturais             | Press C                  | enter        | Sobre N | ós       | Newslet                                 | ter                           |             |
|   |           |                            |                          |              |         |          | Subscreva o<br>para recebe<br>notícios: | a nossa news<br>arnovas infor | lett<br>max |
|   |           |                            |                          |              |         |          | Nome                                    |                               |             |
|   |           |                            |                          |              |         |          | E-mail                                  |                               |             |

Associados

Vila Teal

Co-Financiamento

União BultoPBA

|  | ı |  |
|--|---|--|
|  |   |  |
|  |   |  |
|  |   |  |
|  |   |  |

Registar

#### Passo 3 – Evento inserido

Após o preenchimento do formulário e sua submissão, aparecerá a indicação de Evento Inserido com Sucesso.

Receberá uma notificação de confirmação no endereço de correio electrónico indicado no seu registo.

O evento passará, de imediato, a constar do calendário de eventos, estará visível aos utilizadores e pronto a ser consultado.

No entanto, a Douro Alliance reserva-se o direito de se certificar que o evento inserido não contém erros ortográficos, linguagem inapropriada ou imprecisões grosseiras.

Se alguns destes casos se verificar, o evento será bloqueado e receberá uma notificação com as razões do bloqueio para que possa alterar/corrigir a informação.

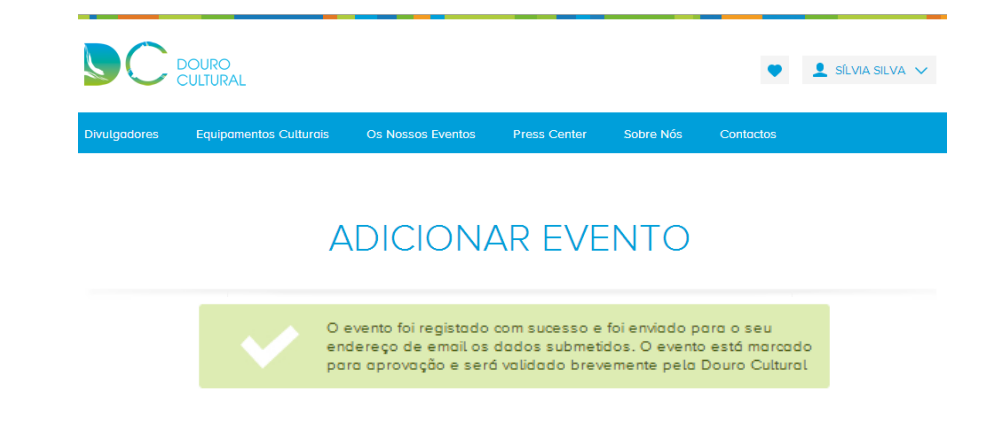

#### A minha conta

O acesso à sua conta como Divulgador está sempre disponível através dos seus dados de registo (nome de utilizador e palavra-passe).

Os dados solicitados no preenchimento da sua conta são apenas de contacto e servem para que os utilizadores possam conhecer melhor quem divulga e promove actividades no Eixo Urbano.

Uma vez que todos os Divulgadores estão organizados em lista em Menu próprio na homepage do site Douro Cultural, é importante que as suas informações de conta estejam completas e actualizadas. Por este motivo, é-lhe, também, solicitada a introdução de uma imagem para que possa identificar-se como Divulgador e torne mais apelativa e completa a sua informação.

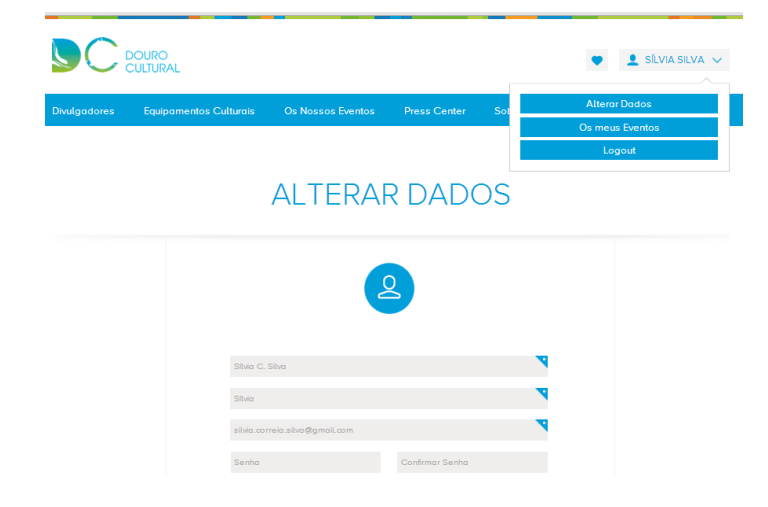

### Os meus eventos

Na sua conta, tem acesso, também, a Os Meus Eventos.

Aqui tem disponível o arquivo de todos os eventos que já submeteu e os eventos que aguardam aprovação.

Pode, aqui, editar, despublicar ou remover algum dos seus eventos.

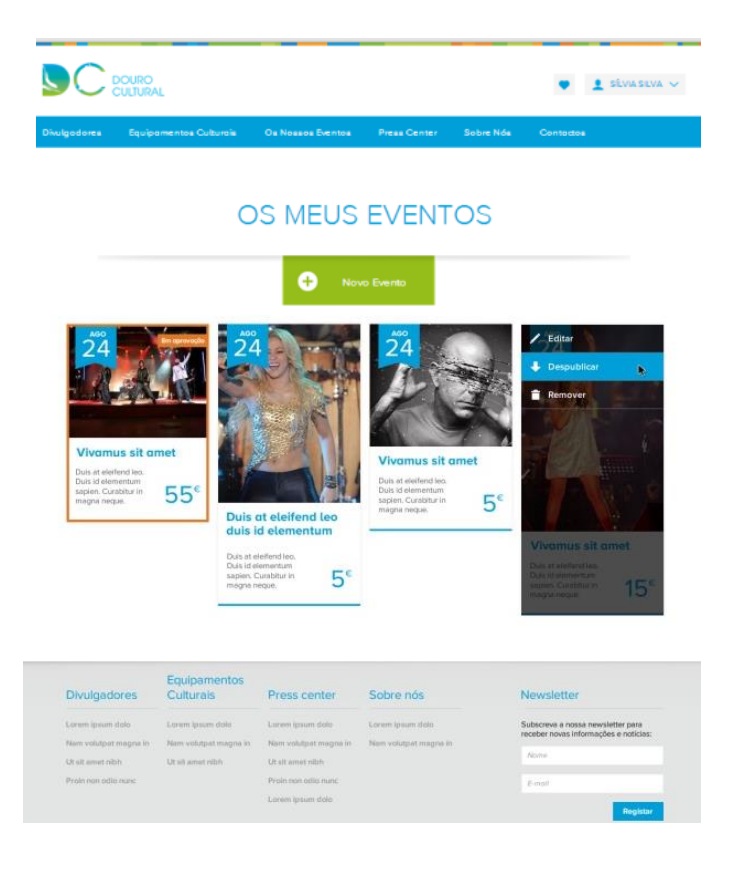